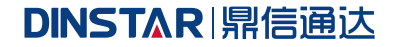

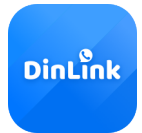

# DinLink

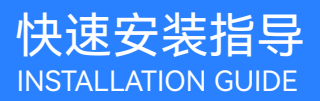

Dinlink APP 欢迎您选购鼎信通达旗下产品 安装设备之前请仔细阅读本安装指导 技术支持电话: 0755-61919966 网址: support@dinstar.com

#### 01、安装与设置

- (1) 获取软件后点击安装
- (2) 安装完成后打开应用,会提示获取相关权限,申请的权限为:

| 权限类型     | 定义                      | 是否必要 | 备注                              |  |
|----------|-------------------------|------|---------------------------------|--|
| 相机权限     | 用于视频通话                  | 必要   | -                               |  |
| 麦克风权限    | 用于语音通话                  | 必要   | -                               |  |
| 电话状态权限   | 用于监听手机系统自带 必要 - 电话程序的状态 |      | -                               |  |
| 通知权限     | 用于在通知栏创建通知消息            | 必要   | 需手动设置"来电通知"渠道,<br>悬浮通知(横幅通知)需开启 |  |
| 省电策略(优化) | 用于在后台运行一段时间             | 必要   | 小米:选择"无限制";<br>华为:关闭省电优化        |  |
| 显示悬浮窗权限  | 用于显示悬浮窗                 | 必要   | -                               |  |
| 锁屏显示权限   | 用于锁屏时显示相关内容             | 必要   | 小米: 需手动设置                       |  |
| 后台弹出界面权限 | 用于后台弹出界面                | 必要   | 小米、华为设备需手动设置                    |  |
| 获取通讯录权限  | 用于访问通讯录                 | 非必要  | 动态获取,未授权则无法使用<br>相关功能           |  |
| 呼出电话权限   | 用于呼出系统自带电话              | 非必要  | 动态获取,未授权则无法使用<br>相关功能           |  |
| 获取相册权限   | 用于上传头像                  | 非必要  | 动态获取,未授权则无法使用<br>相关功能           |  |

-----

#### ▶ 针对特定设备的权限设置

•小米手机(包括红米)

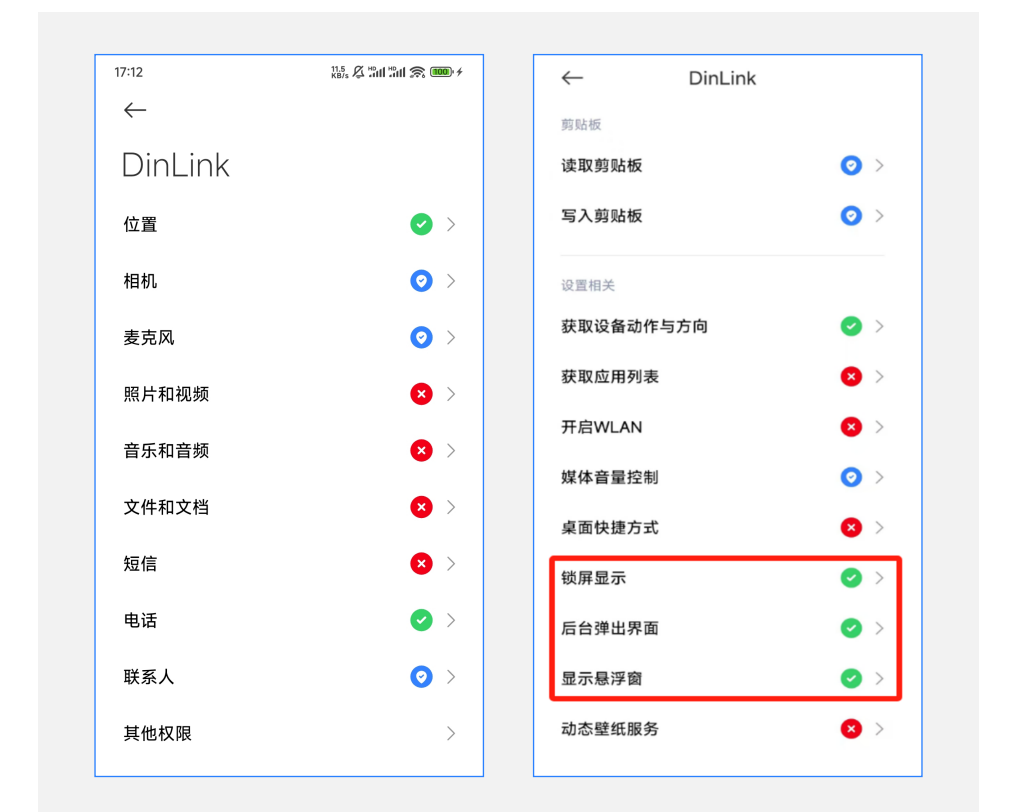

| 权限类型     | 是否必要 | 备注         |
|----------|------|------------|
| 位置权限     | 必要   | -          |
| 相机权限     | 必要   | -          |
| 麦克风权限    | 必要   | -          |
| 电话权限     | 必要   | -          |
| 锁屏显示权限   | 必要   | 其他权限,需手动设置 |
| 后台弹出界面权限 | 必要   | 其他权限,需手动设置 |
| 显示悬浮窗权限  | 必要   | 其他权限       |

#### ● 华为手机

| 6:07                         | 18 <b>18</b> 4 😪 ann ann 180 |                                                   |
|------------------------------|------------------------------|---------------------------------------------------|
| ← 应用信息                       |                              | ← 应用耗电详情                                          |
| 卸载                           | 强行停止                         | DinLink<br>版本: 2.40.1.0                           |
| 通知管理                         | >                            | 10月21日下午6:00 - 10月22日下午6:00                       |
| 流量使用情况                       | >                            | <b>前台占用时长/耗电量</b><br>1 小时 29 分钟 17 秒 / 475.56 mAh |
| 权限                           |                              | <b>后台占用时长/耗电量</b><br>7 分钟 39 秒 / 174.49 mAh       |
| ● 位置信息<br>仅使用期间允许            | ● 相机<br>仅使用期间允许              | 启动管理                                              |
| ● 麦克风<br>仅使用期间允许             | ☐ 媒体和文件<br>禁止                | 自动管理<br>识别应用和使用场景,禁止不必要的<br>自动启动,并采用针对性的省电措施      |
| <b>通讯录</b><br><sub>允许</sub>  | <b>电话</b><br><sub>允许</sub>   | 手动管理<br><b>允许自启动</b>                              |
| 其他权限                         | ^                            | 开机或后台自启动<br><b>允许关联启动</b>                         |
| 应用内安装其<br>他应用<br>禁止          | <b>1 悬浮窗</b><br>允许           | 可被其他应用启动<br><b>允许后台活动</b><br>可在后台运行               |
| <b>后台弹窗</b><br><sub>允许</sub> |                              | 确定                                                |

| 权限类型   | 是否必要 | 备注                                             |
|--------|------|------------------------------------------------|
| 电池优化设置 | 必要   | 进入"电池-应用耗电详情-Dinlink-<br>启动管理",关闭自动管理,开启允许后台活动 |

### IOS设备

#### 01、安装与设置

- (1) 获取软件后点击安装
- (2) 安装完成后打开应用,会提示获取相关权限,申请的权限为:

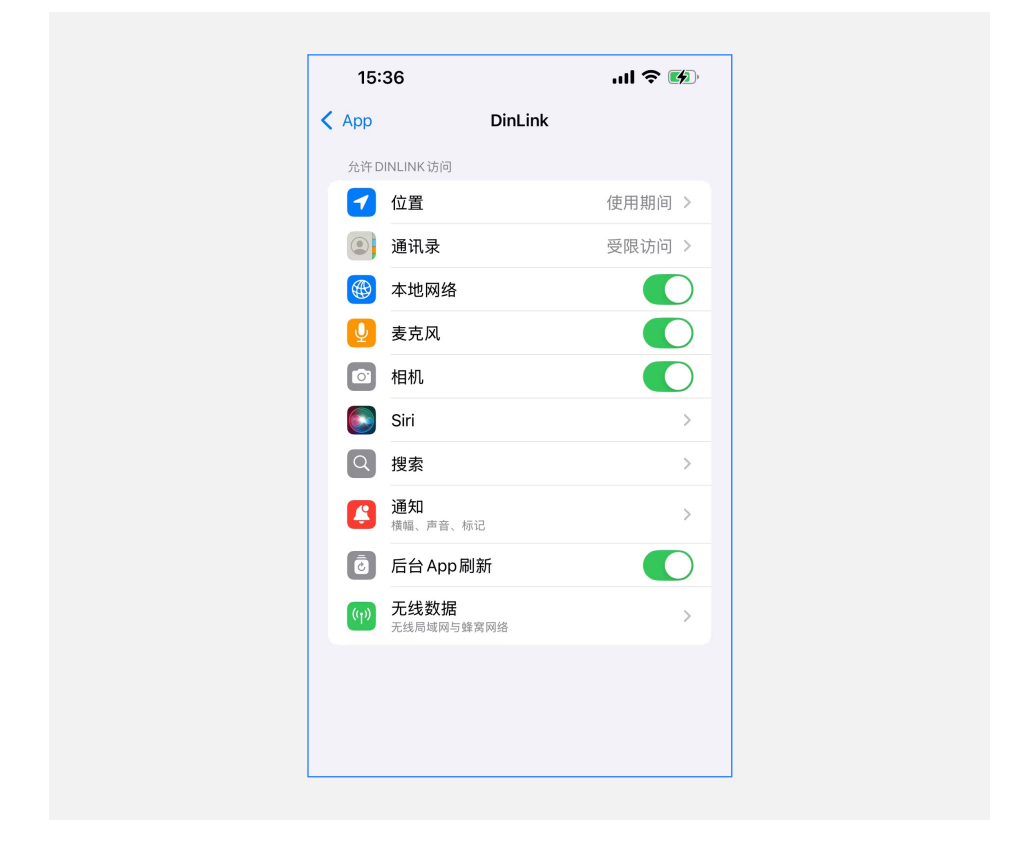

## 智能通信设备及方案提供商

深圳鼎信通达股份有限公司 官方网址: www.dinstar.cn

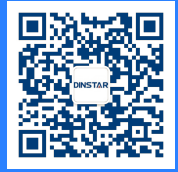